## **Policy Extension**

**Quick Card** 

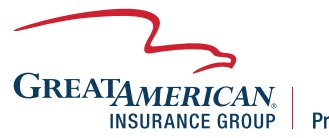

**Property & Inland Marine** 

## **Overview**

This quick card will outline how to quote and issue an extension for an existing policy. Access your policy through GreatBuilderUSA. NOTE – only one endorsement may be processed at a time.

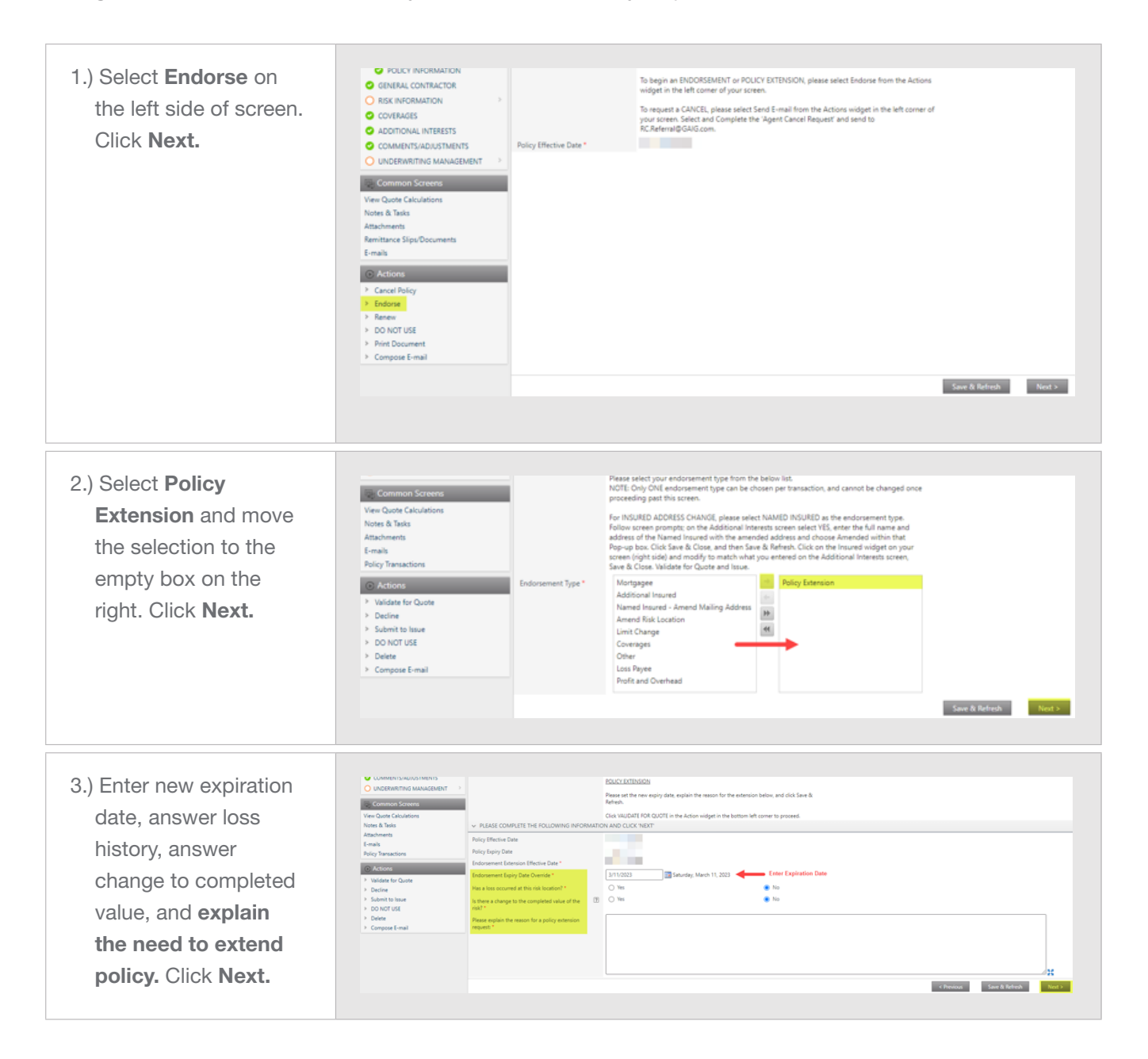

4.) Select Validate for
Quote. Extension will show as quoted and at which time you may click Submit to
Issue and retrieve the extension form in the
Print Documents drop down option on the left.

If extension refers to UW, they will reach out with any additional questions. Otherwise, the extension quote will be released at which time proceed to **Submit to Issue.** 

| COMMENTS/ADJUSTMENTS                                         | <ul> <li>Referral Messages</li> </ul>                                            |                                                                                                    | Product: Single Location Policy |
|--------------------------------------------------------------|----------------------------------------------------------------------------------|----------------------------------------------------------------------------------------------------|---------------------------------|
|                                                              | Your POLICY EXTENSION                                                            | Your POLICY EXTENSION EXPIRATION DATE IS MORE THAN 24 MONTHS FROM THE POLICY TERM EFFECTIVE DATE. Please click Request Quote to proceed                                              |                                 |
| UNDERWRITING MANAGEMENT                                      | with your reterral to a Great American Underwriter for review and consideration. |                                                                                                    | Status: Endorsement - Refere    |
| Common Screens                                               | Producer Code                                                                    | Distributor Name                                                                                                    | Distributor:                    |
| Quote Calculations                                           |                                                                                  |                                                                                                    | Effective:                      |
| s & Tasks                                                    | COMMENTS AND ASSISTANCE                                                          |                                                                                                    | Expiry:                         |
| hments                                                       | Comment(s) to Underwriting                                                       |                                                                                                    | 0 Investo                       |
| Transactions                                                 |                                                                                  |                                                                                                    |                                 |
| etione                                                       | GA Underwriter Assistance                                                        |                                                                                                    |                                 |
| Edate for Quete                                              | Required (check if applicable)                                                   |                                                                                                    |                                 |
| Decline                                                      | Polici Advisivents                                                               |                                                                                                    |                                 |
| bmit to Issue                                                | Policy Rate Adjustments     Annual Technical Rate                                |                                                                                                    | Premium (USD)                   |
| D NOT USE                                                    | for \$1000 Deductible                                                            |                                                                                                    | \$2,028.00                      |
| elete                                                        | Agent Annual Rate                                                                |                                                                                                    | Quote Summary                   |
|                                                              | Deductible                                                                       |                                                                                                    |                                 |
|                                                              |                                                                                  | < Previous Save & Refresh Next >                                                                                                    |                                 |
|                                                              |                                                                                  |                                                                                                    |                                 |
| QUOTING INFORMATION                                          | Producer Code                                                                    | Distributor Name                                                                                                    | Product: Single Location Policy |
| QUOTING INSTRUCTIONS                                         | ✓ INSTRUCTIONS                                                                   |                                                                                                    | Policy No:                      |
| ENDORSEMENT DETAILS                                          |                                                                                  | To begin an ENDORSEMENT or POLICY EXTENSION, please select Endorse from the Actions                                                                                                  | Status: Endorsement - Boun      |
| COMMENTS/ADJUSTMENTS                                         |                                                                                  | widget in the left corner of your screen.                                                                                                    | and issued                      |
| UNDERWRITING MANAGEMENT                                      | <u> </u>                                                                         | To request a CANCEL, please select Send E-mail from the Actions widget in the left corner of                                                                                         |                                 |
| Common Screens                                               |                                                                                  | your screen. Select and Complete the 'Agent Cancel Request' and send to<br>RC.Referral@GAIG.com.                                                                                     | Effective:                      |
| iew Quote Calculations                                       |                                                                                  | Please select your endorsement type from the below list.                                                                                                    | opp                             |
| otes & Tasks                                                 |                                                                                  | NOTE: Only ONE endorsement type can be chosen per transaction, and cannot be changed once<br>proceeding past this screen.                                                            | 🔒 Insured                       |
| mittance Slips/Documents                                     |                                                                                  | For BUTLINED ADDREES CLASSES along and a MARKED BUTLINED as the and an analysis and                                                                                                  |                                 |
| mails                                                        |                                                                                  | Follow screen prompts; on the Additional Interests screen select YES, enter the full name and                                                                                        |                                 |
| olicy Transactions                                           |                                                                                  | address of the Named Insured with the amended address and choose Amended within that<br>Pop-up box. Click Save & Close, and then Save & Refresh. Click on the Insured widget on your |                                 |
| Actions                                                      |                                                                                  | screen (right side) and modify to match what you entered on the Additional Interests screen,                                                                                         |                                 |
|                                                              |                                                                                  | Save or cross- variable for course and issue.<br>Your previously bound endorsement activity is listed below. To begin a new endorsement please                                       | (6) Premium (USD)               |
| Validate for Quote                                           |                                                                                  | choose Endorse from the Actions widget in the left corner of your screen.                                                                                                    | £2.020.00                       |
| Validate for Quote<br>Decline                                |                                                                                  |                                                                                                    |                                 |
| Validate for Quote<br>Decline<br>Submit to Issue             | Endorsement Type *                                                               | Policy Extension                                                                                                    | (\$2,020.00)                    |
| Validate for Quote Decline Submit to Issue Do NOT USE Delete | Endorsement Type *                                                               | Policy Extension                                                                                                    | Quete Summary                   |